### Basic Questions about Accessibility and Usability in Online Courses

Fall 2021 September 14, 2021

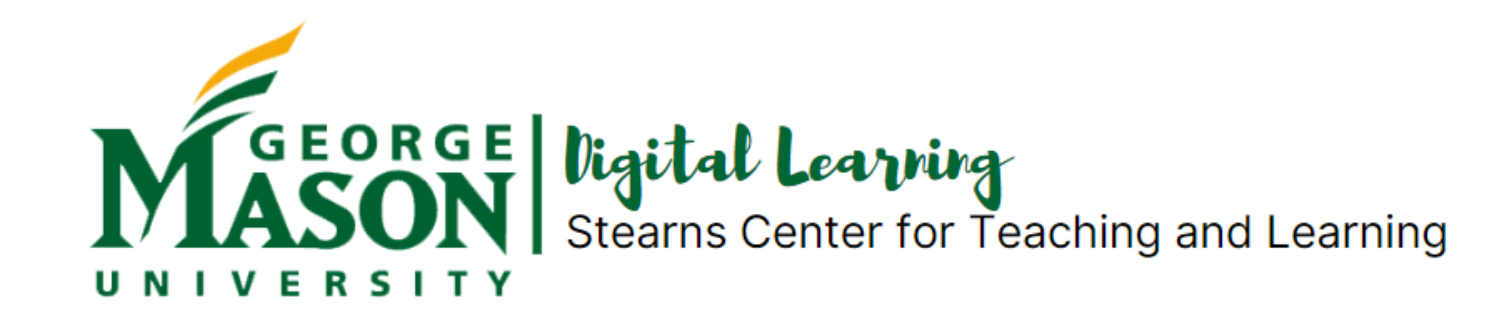

### YOUR FACILITATORS

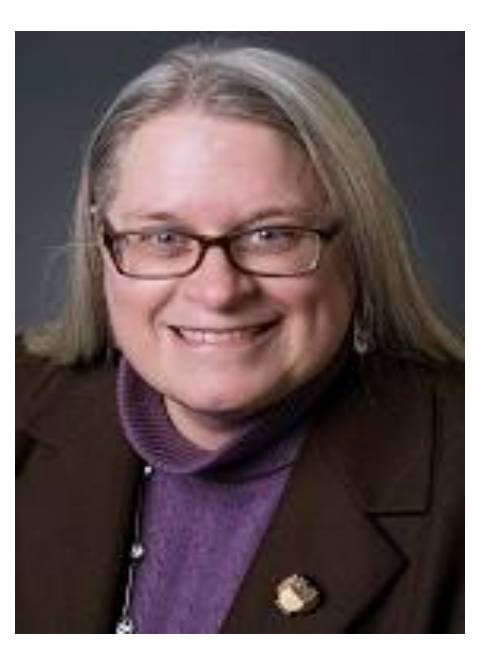

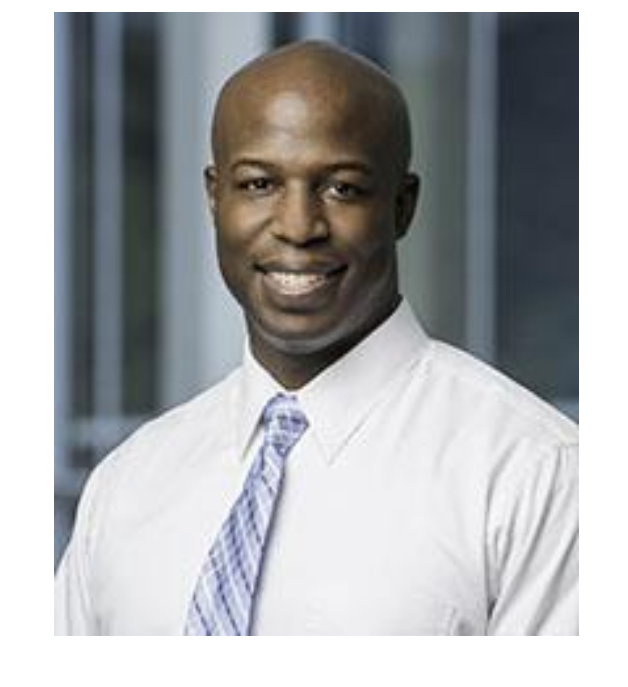

Darlene Smucny, Ph.D. Assistant Director Digital Learning Korey Singleton, Ph.D. Manager Assistive Technology Initiative Office

### ATTENDEE KEY TOOLS

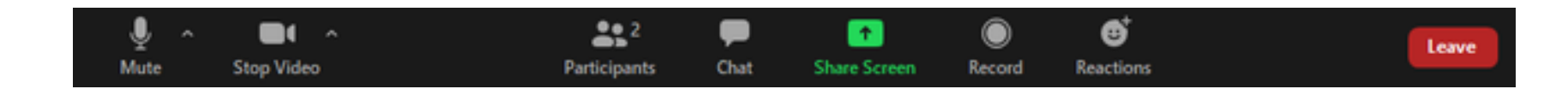

- **Mute/ Unmute** Mute and unmute your microphone (The red line across the Mute icon means that your audio is OFF).
- Video Start/Stop video (The red line across the video icon means that the video is OFF).
- **Chat** Access the chat window to chat with the participants/host(s).
- Leave meeting Leave the meeting while it continues for the other participants. Only the host can end the meeting.
- **Nonverbal feedback** Places an icon beside your name to quickly notify the host.

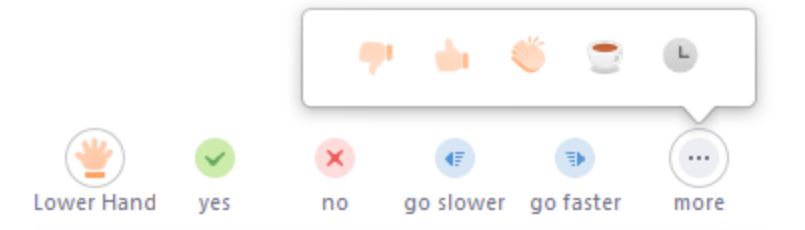

### UPCOMING ONLINE TEACHING & LEARNING (OTL) WEBINARS

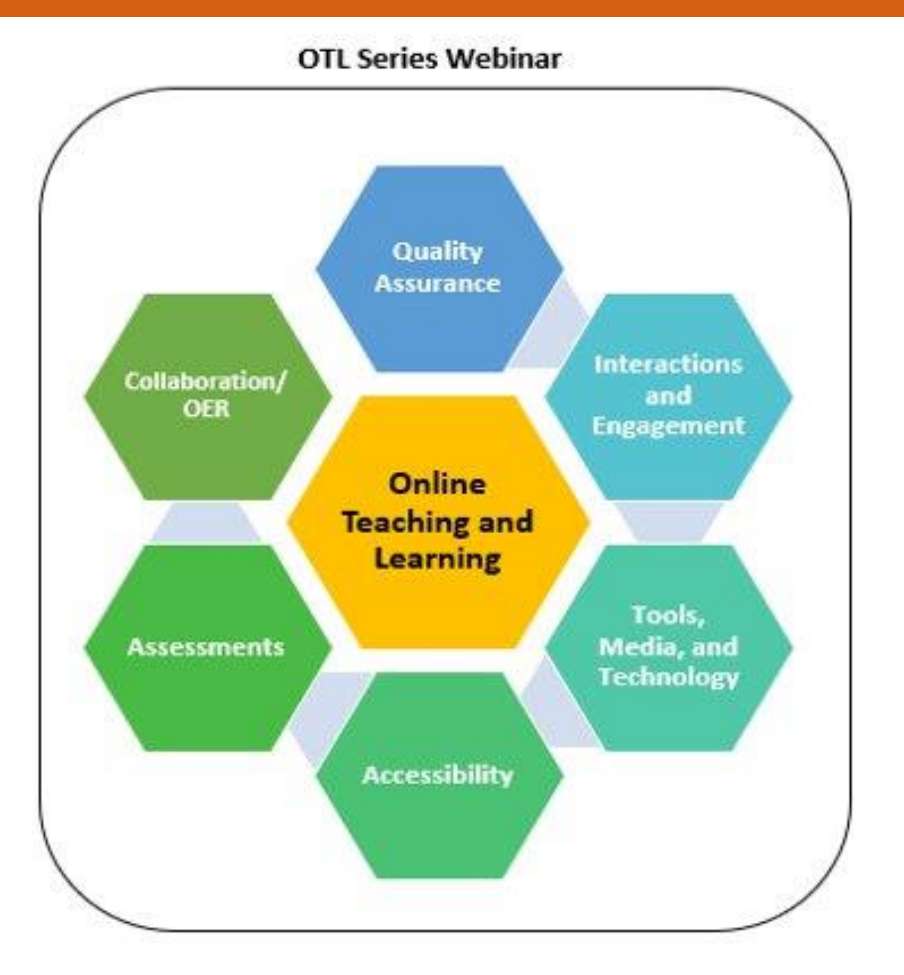

### Here are

upcoming Webinars about Online Teaching and Learning (OTL) in October!

October 1, 2021 1:00 - 2:30 PM Engaging Asynchronous Students

October 7, 2021 1:00 - 2:30 PM Utilizing Multimedia for Course Design

See full list of Fall OTL webinars: https://stearnscenter.gmu.edu/programs/trainings/

### **TODAY'S AGENDA**

- <u>What</u> is Accessibility?
- <u>Why</u> Incorporate Accessibility?
- <u>How</u> to Make Your Content More Accessible and Inclusive?
- Tips for Teaching Accessible Online Courses
- Closing and Q & A

## WHAT IS ACCESSIBILITY?

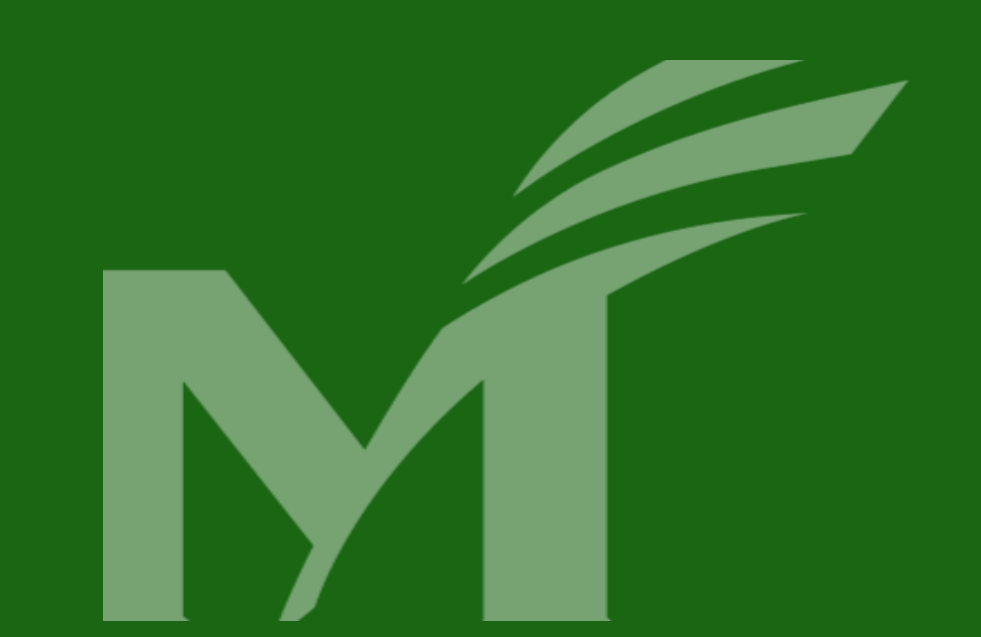

### **Definitions:** *Accommodation* vs. *Accessibility* vs. *Inclusive Design*

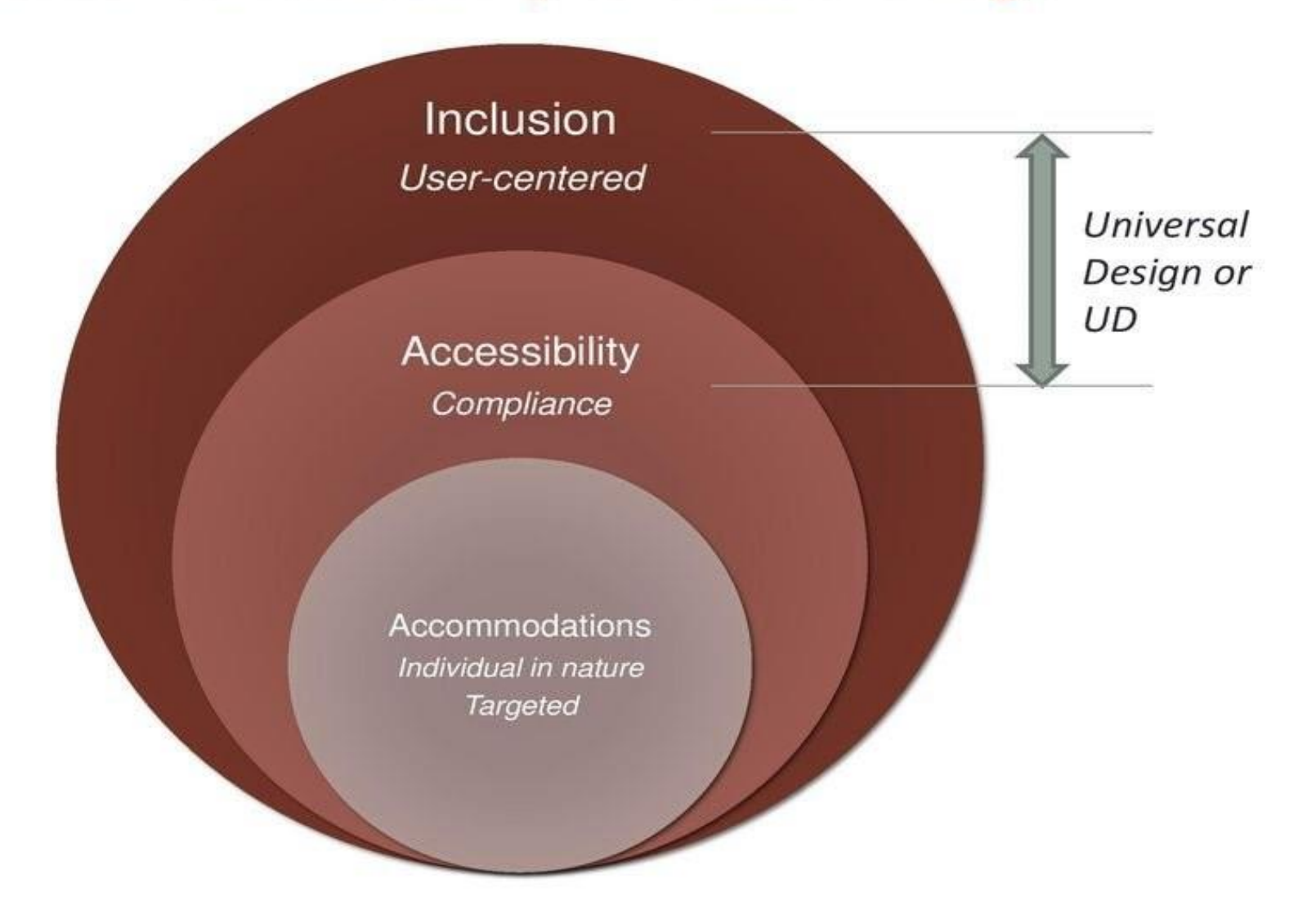

## WHY INCORPORATE ACCESSIBILITY? LET'S DO A POLL!

### WHY INCORPORATE ACCESSIBILITY?

### There are several reasons...

- Accommodation
- Compliance
- Inclusion (*e.g.*, Universal Design for Learning or UDL)

### **ACCOMMODATION VS. COMPLIANCE**

### **Relevant Federal and State Disability Laws**

• Online course materials (i.e., LMS, documents, videos, etc.) must be accessible to students with disabilities

### Accommodation

- Students must register with Disability Services.
- Typical handled on a case-by-case basis (*e.g.*, interpreters)
- *Disability*-focused approach

### Compliance

- Compliance with the law is required regardless of whether a student in your course has registered with Disability Services for an accommodation (*e.g.*, accessible LMS)
- Focused on *legal* requirements

### **UNIVERSAL DESIGN STRATEGIES**

- Instructional design helps align learning goals with strategies and tools ( → more inclusive)
- Universal Design for Learning (focused on being inclusive)

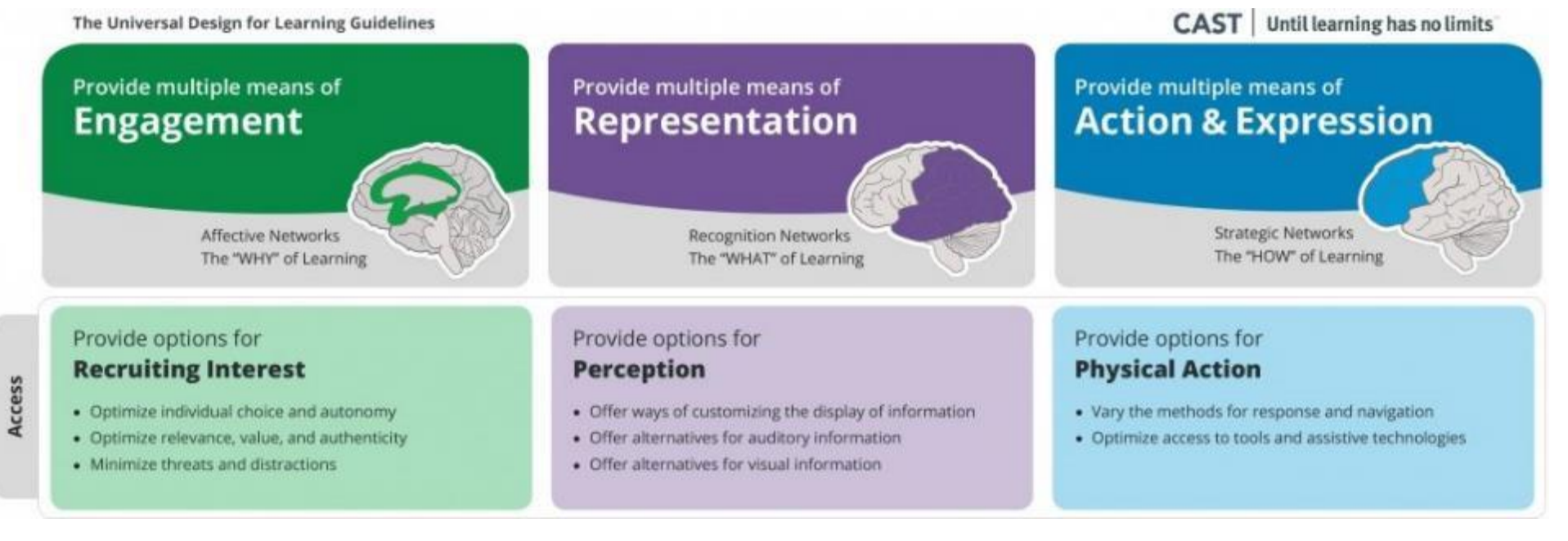

### **MULTIPLE MEANS OF ENGAGEMENT**

#### Heighten interest and monitor progress by:

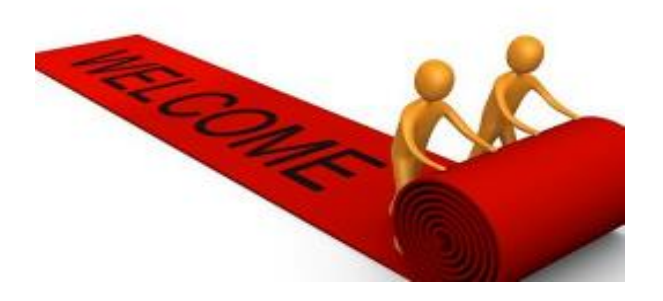

Welcoming emails/messages/activities

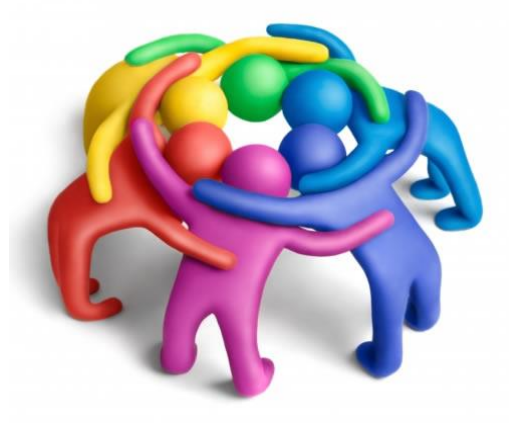

Small group activities/work

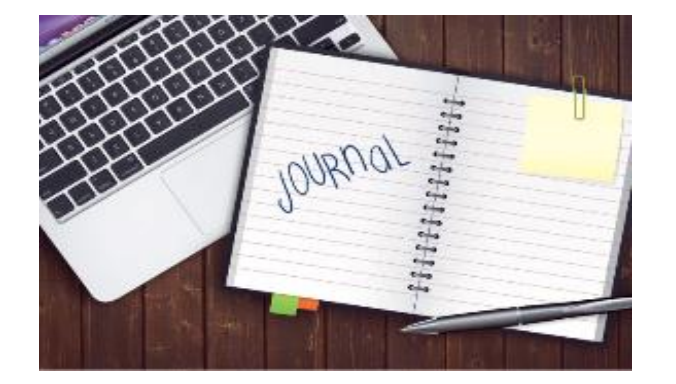

Journals/Personal reflections

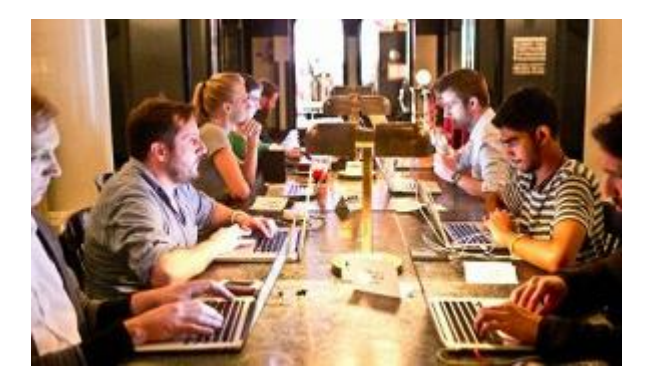

Real life demonstrations/experiences

### **MULTIPLE MEANS OF REPRESENTATION**

### Offer multiple options for accessing information:

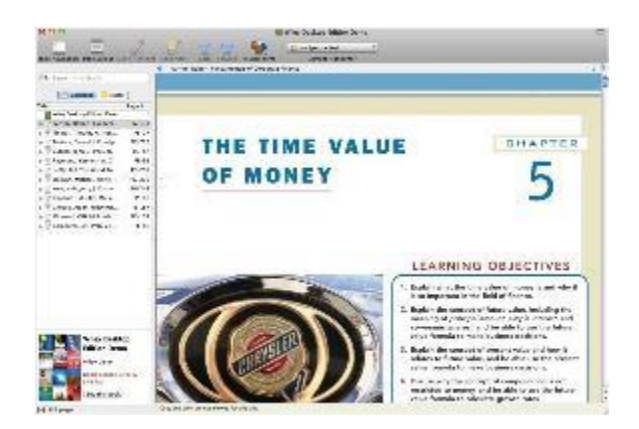

E-books

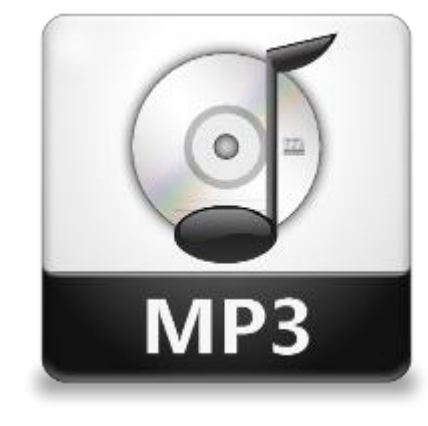

Audio

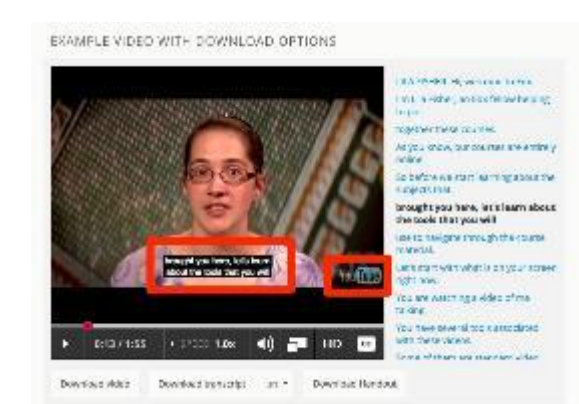

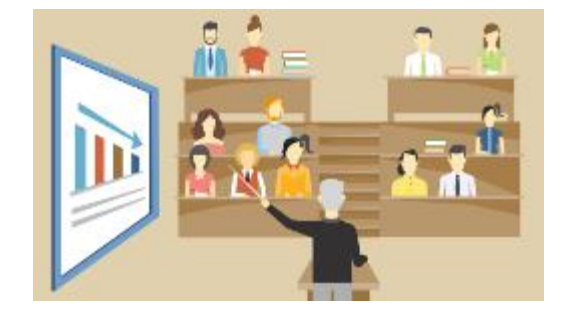

Lecture

#### Video with captions and transcripts

### **MULTIPLE MEANS OF ACTION AND EXPRESSION**

#### Offer multiple options for demonstrating comprehension:

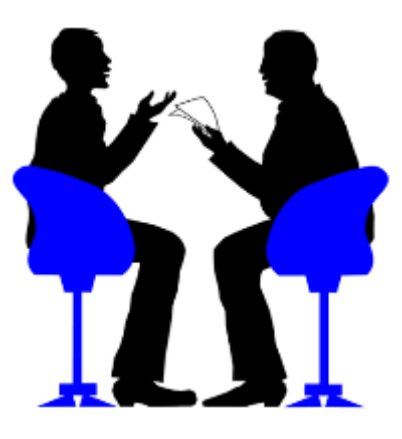

Oral Exams

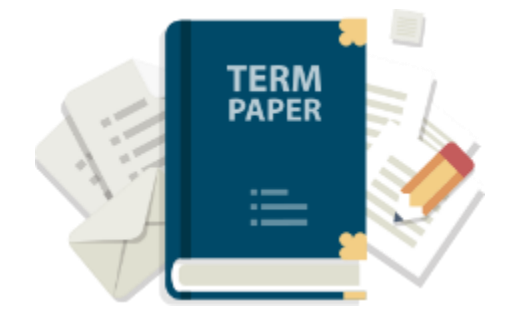

**Papers** 

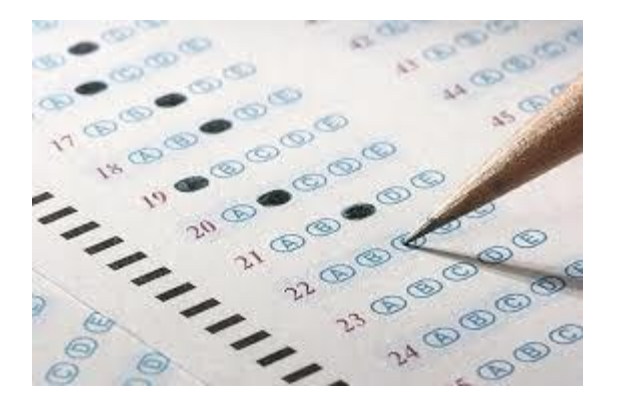

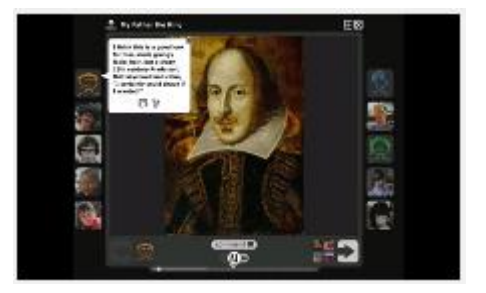

VoiceThread

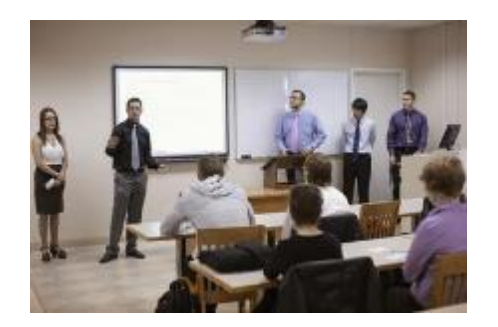

Group presentation/project

Tests/quizzes

GEORGE MASON UNIVERSITY

## ALL LEARNING BEGINS WITH ACCESS! LET'S DO A POLL!

### THINK ABOUT YOUR USERS

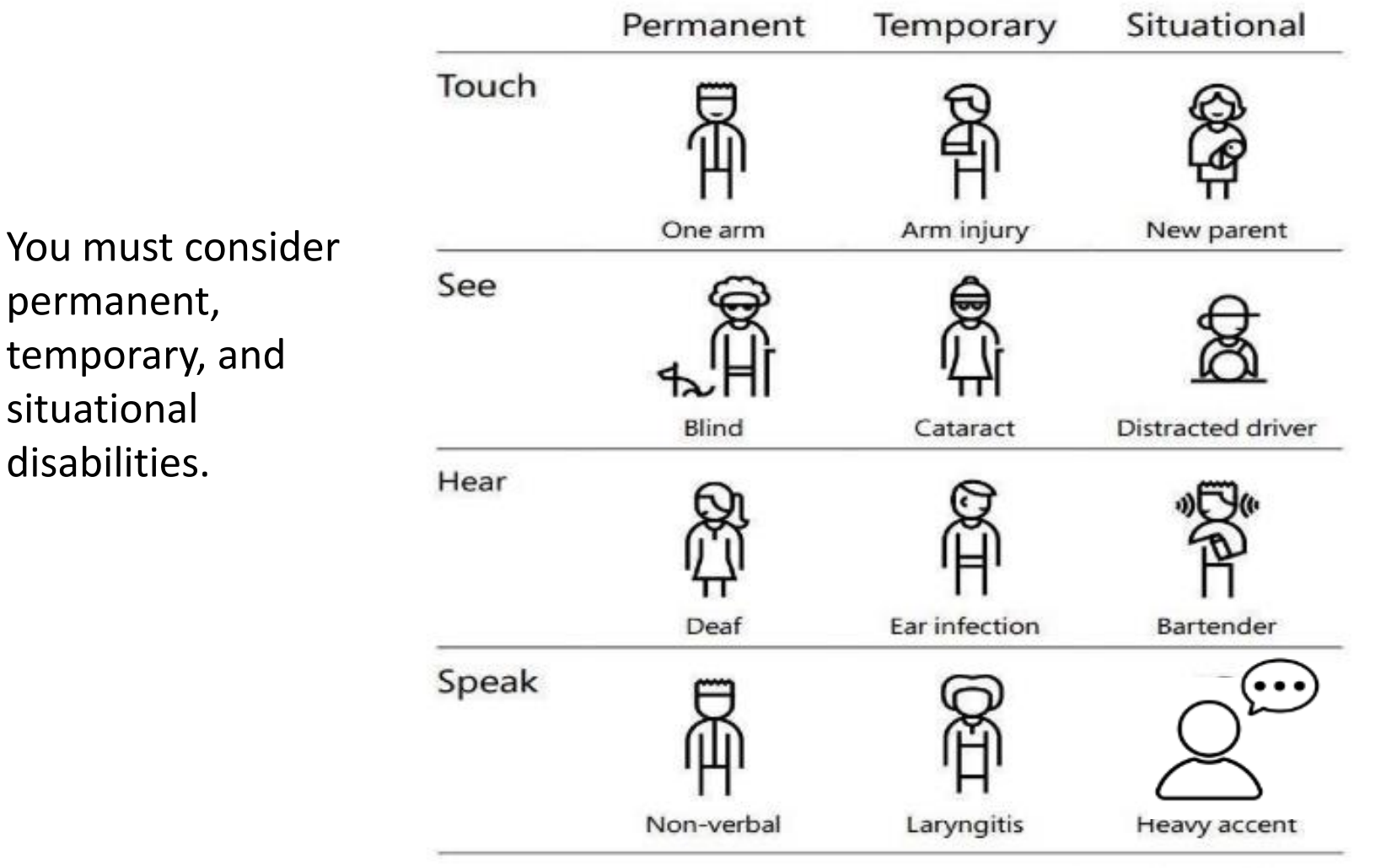

You never know what type of challenges the learner might be experiencing.

Your instruction and your content must be flexible to address many different learner needs.

Image courtesy of from http://www.udlcenter.org/aboutudl/ take a tour udl Inclusive A Microsoft Design Toolkit

GEORGE MASON UNIVERSITY

# WHERE TO GET HELP AT MASON?

### **GMU SERVICES TO HELP WITH ACCESSIBILITY**

- The ATI Office offers captioning and accessibility checking services for faculty to help you comply with the relevant Federal and State disability laws that require all education materials posted online to be accessible to students with disabilities. (ati@gmu.edu)
- Stearns Center Digital Learning Instructional Design Team is available to assist you determine content formats and accompanying tools to support your teaching strategies. (<u>stearns@gmu.edu</u>)

## QUESTIONS ?

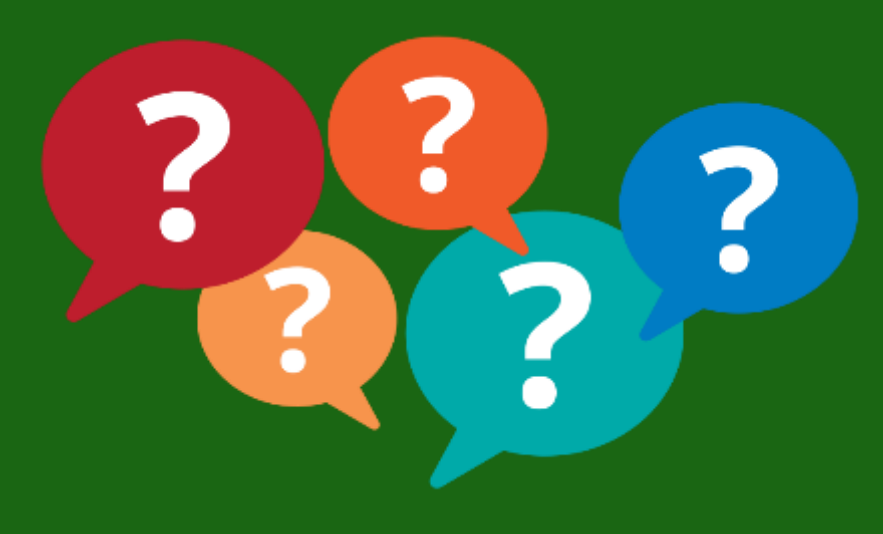

# HOW TO MAKE YOUR COURSE CONTENT ACCESSIBLE?

# IMAGES & DOCUMENTS

### **DIY: MICROSOFT ACCESSIBILITY CHECKER**

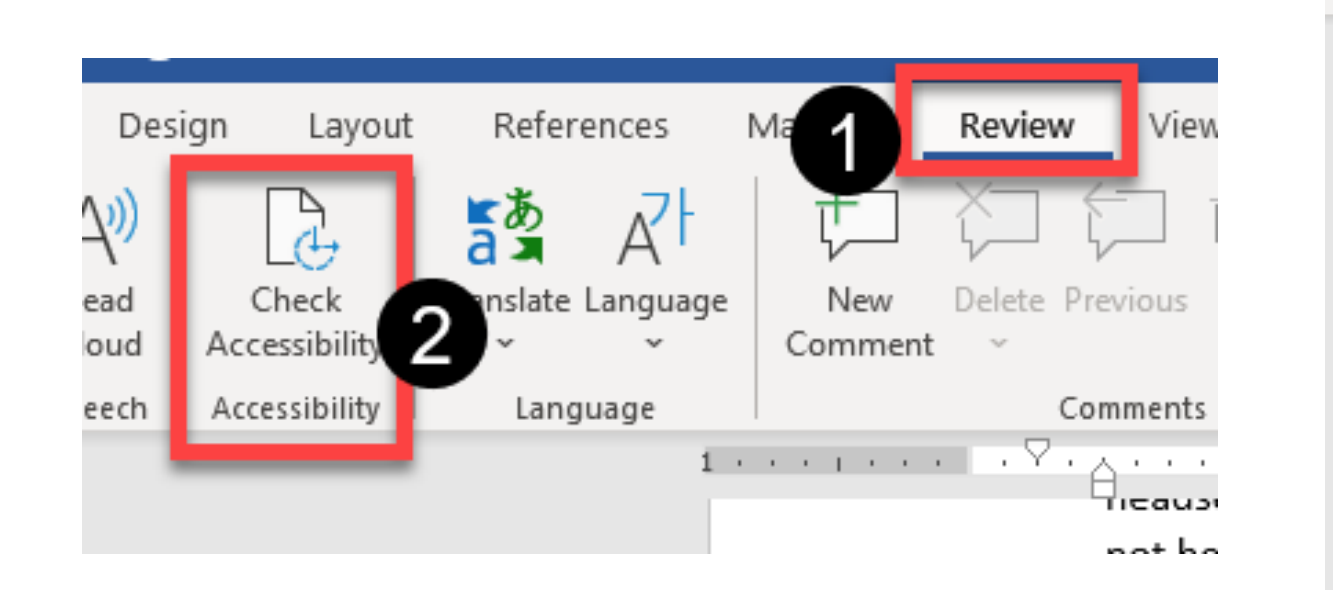

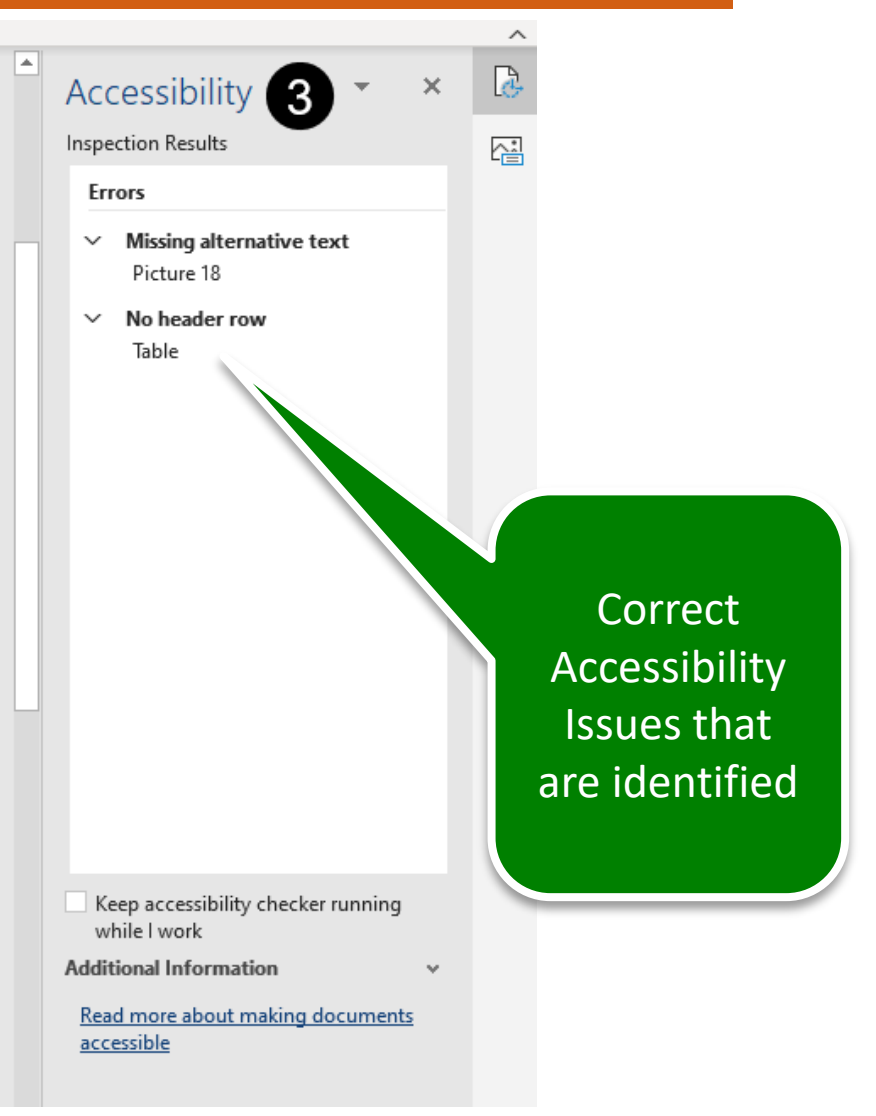

### **DIY: IMAGES**

For images in Word documents, <u>add</u> the following:

 Alternative text for "meaningful" images, charts, graphs, and objects

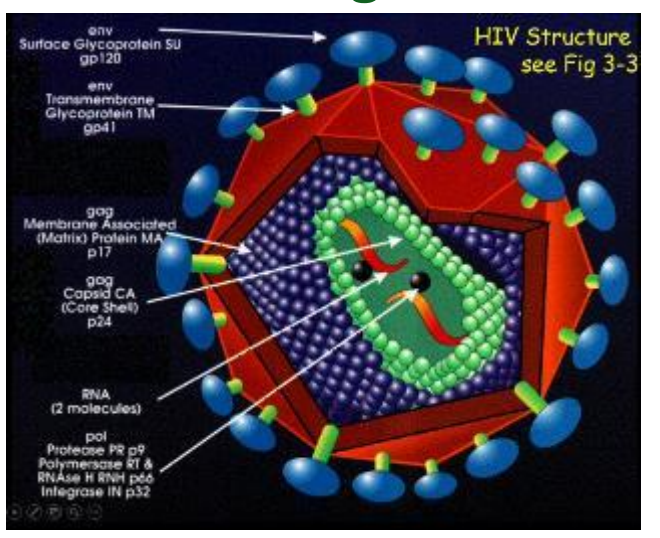

### Meaningful

### Decorative

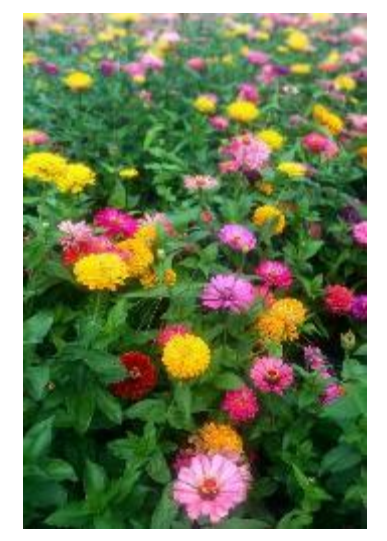

### DIY: ADDING ALT TEXT (MICROSOFT 365)

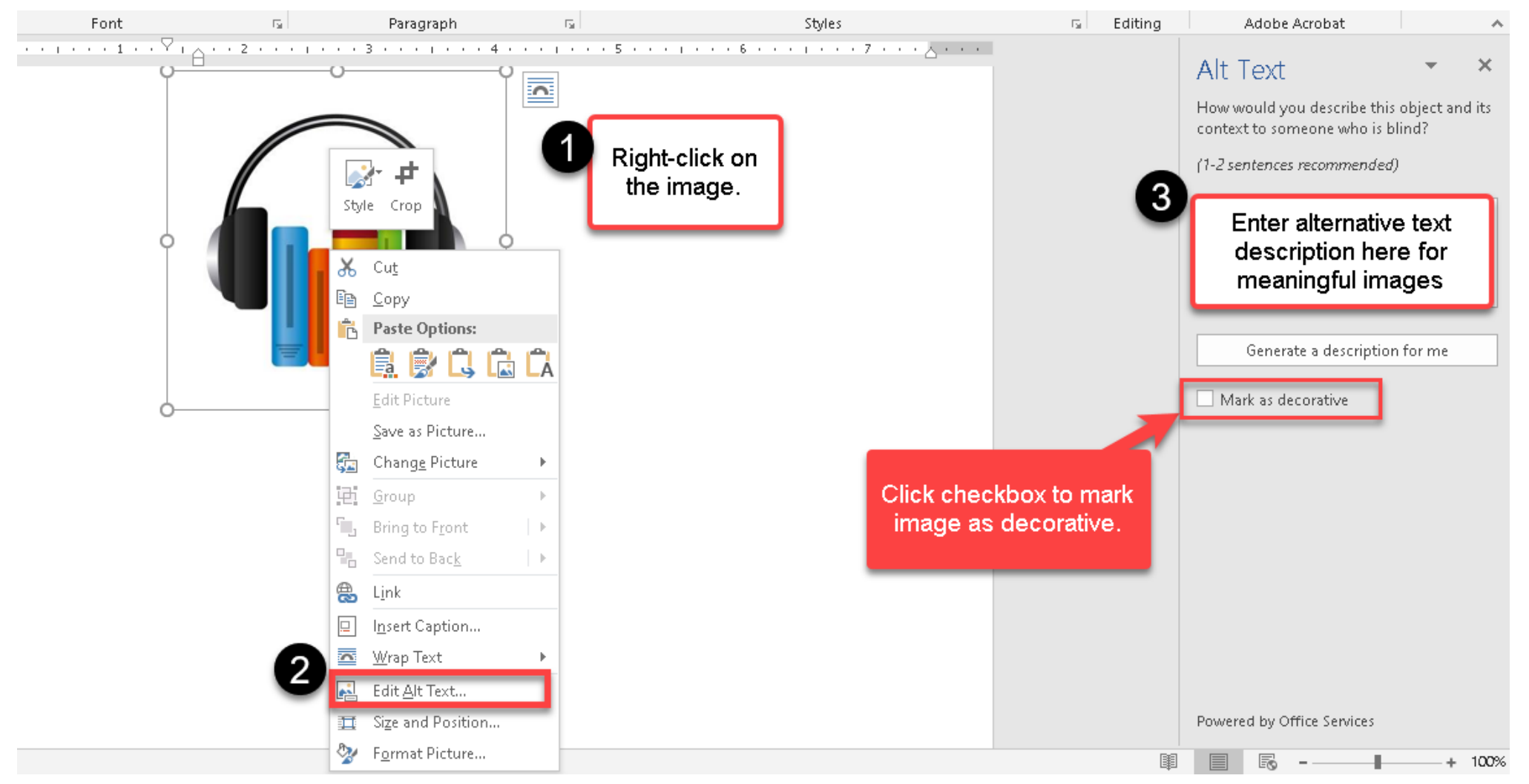

GEORGE MASON UNIVERSITY

### **DIY: POWERPOINT**

### For PowerPoint presentations, <u>add and/or use</u> the following:

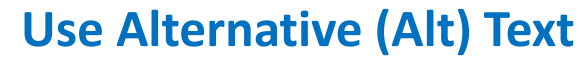

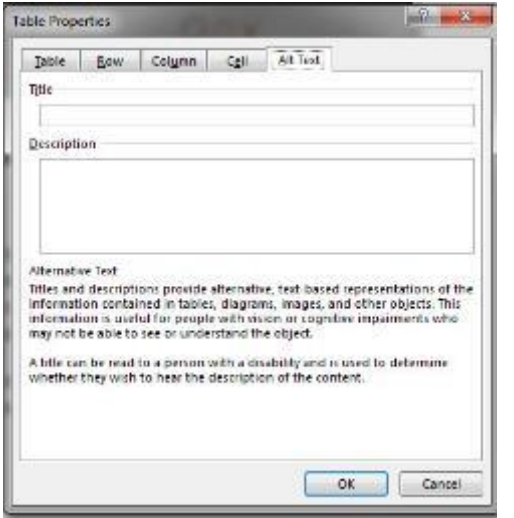

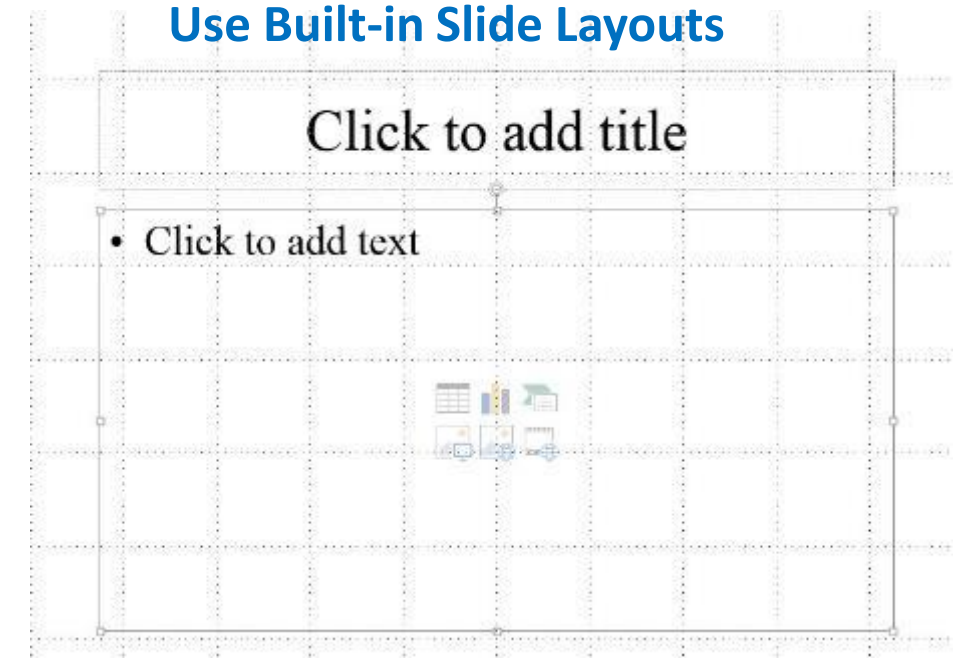

### Group Related Images & Provide Alt Text

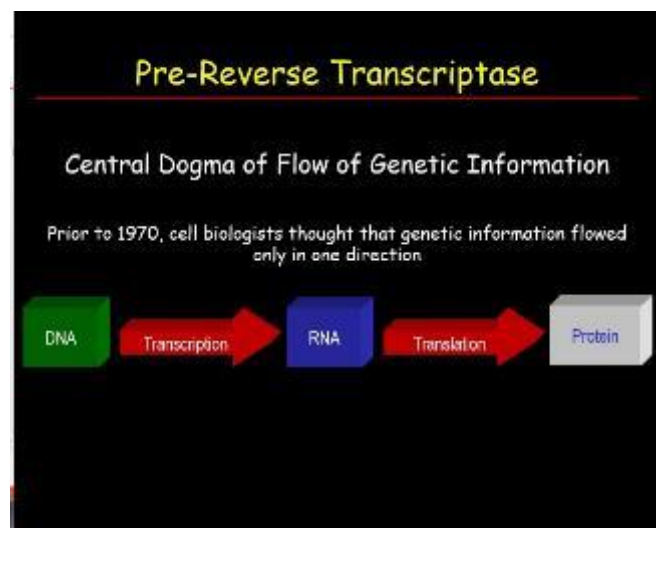

### DIY: GROUPING IMAGES (MICROSOFT 365)

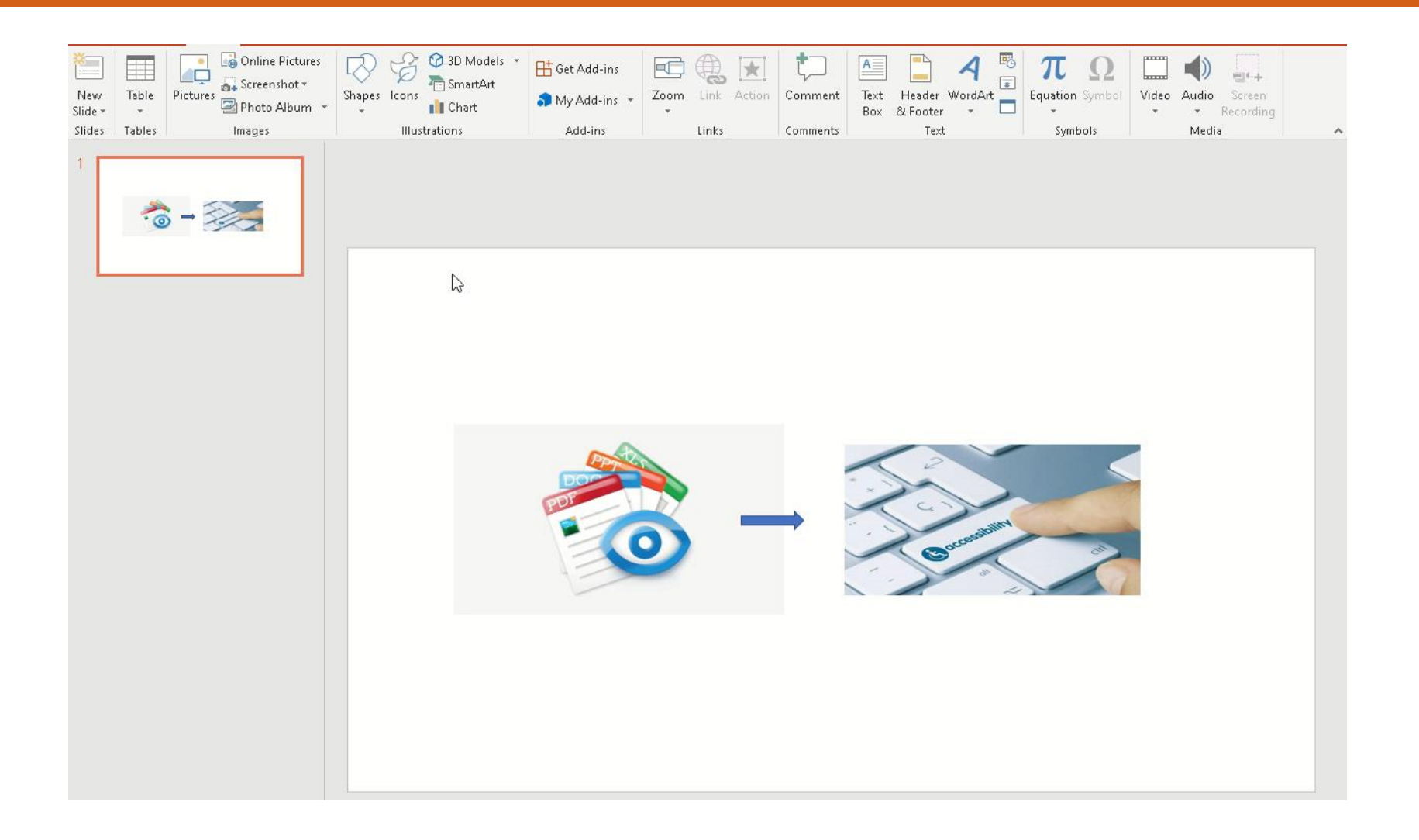

### **BLACKBOARD ALLY**

- Ally identifies *images* and *documents* in your Bb course that need to be made accessible.
- *Ally* makes it easy for faculty to submit **direct requests f**or document remediation to the ATI.
- Ally provides all students with the ability to download an alternative format (*e.g.*, audio, electronic braille, web-based, etc.) of any document that you have uploaded in your course.

- ITS Blackboard Ally for Faculty and Staff
- <u>ATI CARES Guide- Blackboard</u> <u>Ally for Instructors</u>

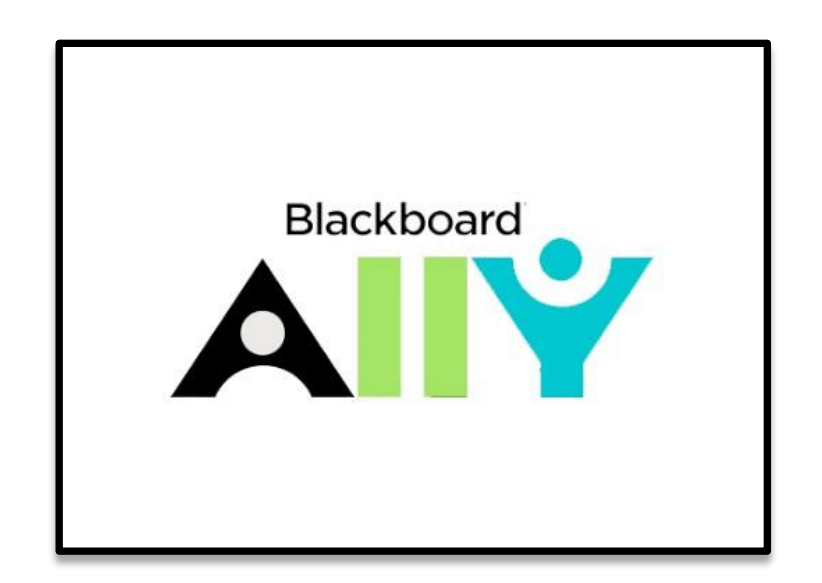

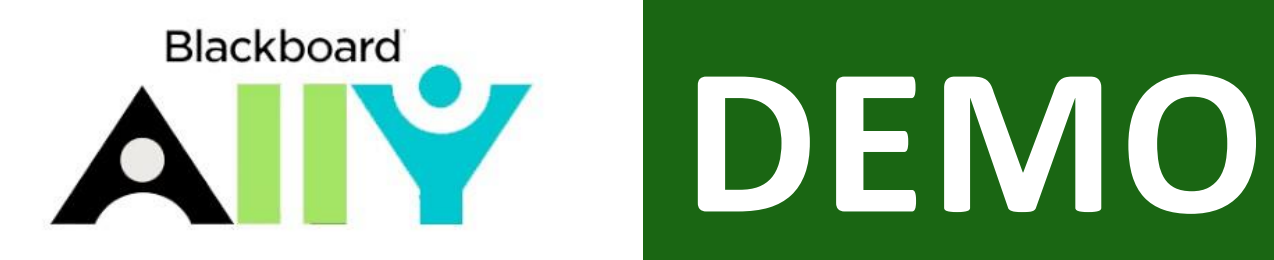

## QUESTIONS?

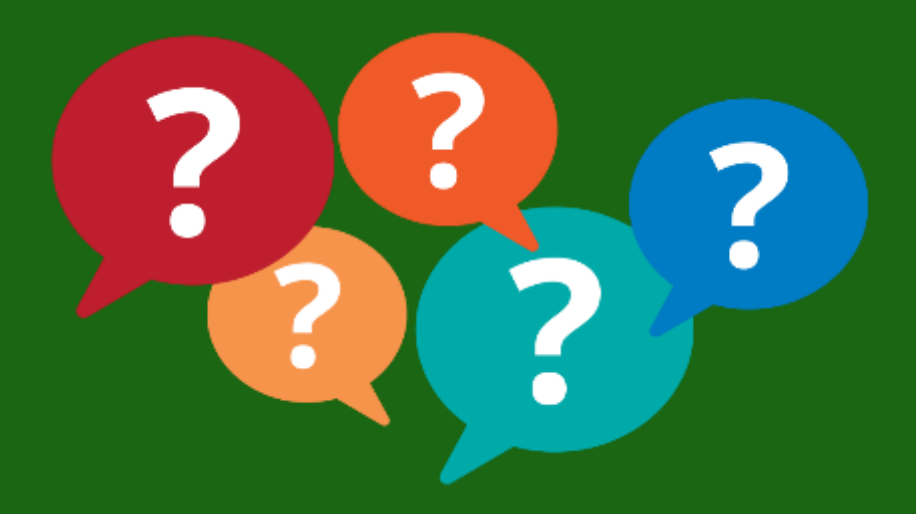

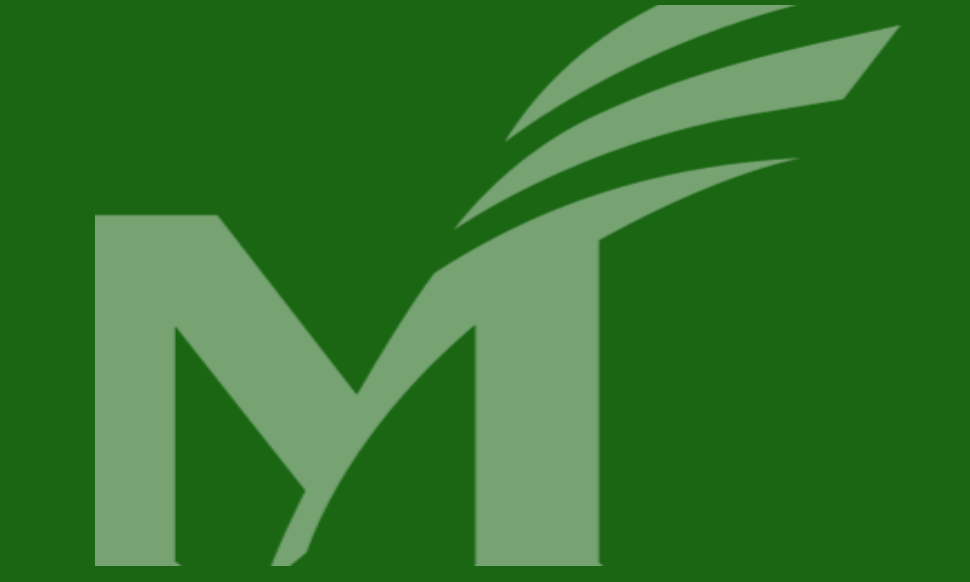

# ACCESSIBLE VIDEOS: TERMINOLOGY

### **CAPTIONS VS. SUBTITLES**

### ...Music Playing...

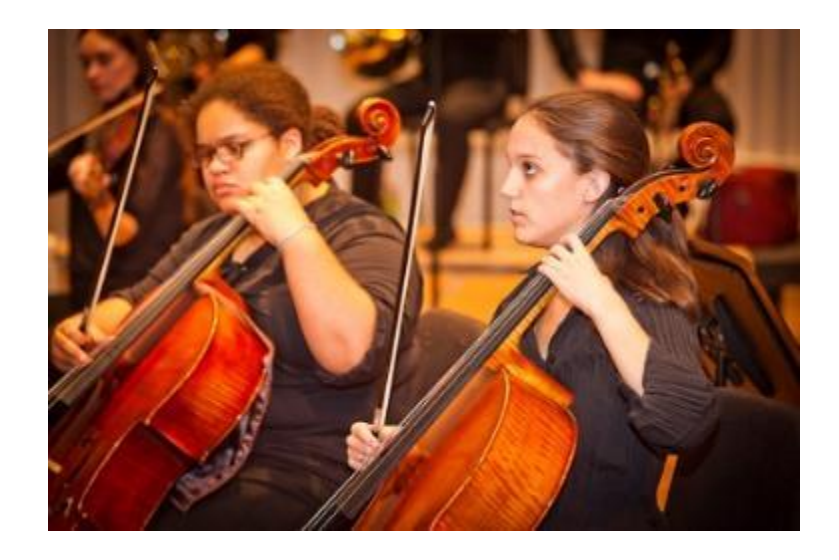

Converse College (2013) Music [image]. Retrieved from www.flickr.com/photos

- Subtitles and closed captions for a video are <u>not</u> the same thing!
- **Subtitles** provide text for dialog and narration taking place in a video.
- Closed captions identify additional sounds like a door closing, laughter, music playing, etc.
- **Subtitles** are considered acceptable for accessibility purposes.

### **AUDIO DESCRIPTION**

- Audio descriptions help users with visual disabilities perceive content that is presented only visually.
- Audio descriptions can be provided with the primary video, or in another audio track, or via an alternate version of the video that includes audio descriptions.

From: <a href="https://webaim.org/techniques/captions/#ad">https://webaim.org/techniques/captions/#ad</a>

...three women in colorful dresses dancing while holding baskets on their heads....

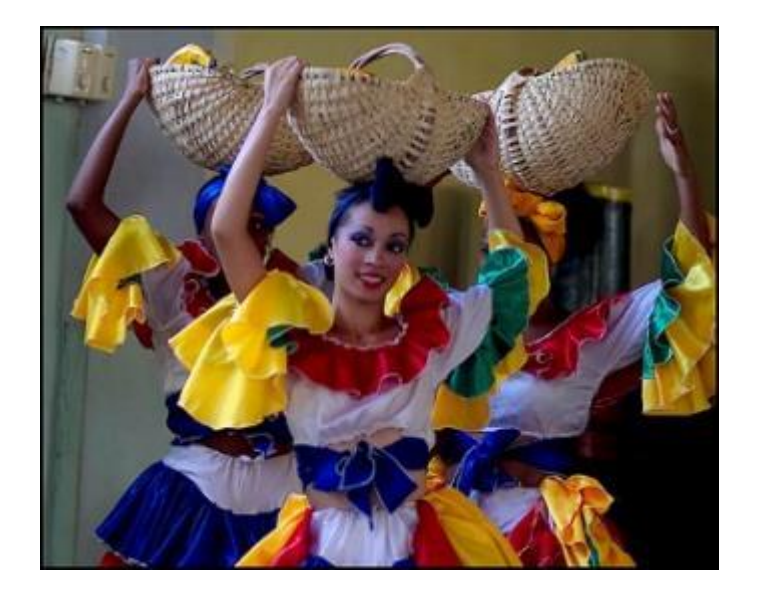

Jack Wickes (2014) Dancers—La Tumba Francesca Pompadour [image]. Retrieved from wwww.flickr.com/photos

### TRANSCRIPTS

- **Transcripts** allow anyone who cannot access content from either web audio or video (or both) to read a text transcript instead.
- **Transcripts** also should include descriptions of important audio information (like laughter) and visual information (such as someone entering the room).
- For most web videos, **both captions and a text transcript** should be provided.
- **Transcripts** make multimedia content searchable by search engines and users.

### **INTERACTIVE TRANSCRIPTS**

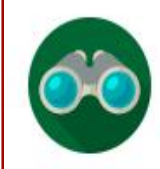

In this course, students will explore the applications of computer technology for instructional programs and computer skills used by teachers of special populations. The course provides experience with computer technology designed for special populations. Offered by Graduate School of Education. May not be repeated for credit.

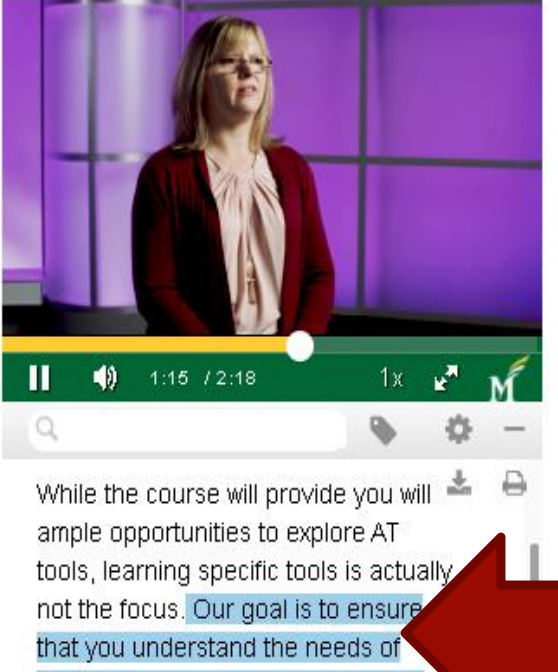

students with disabilities and how to

cielo<sup>24</sup> MediaDataPlayer

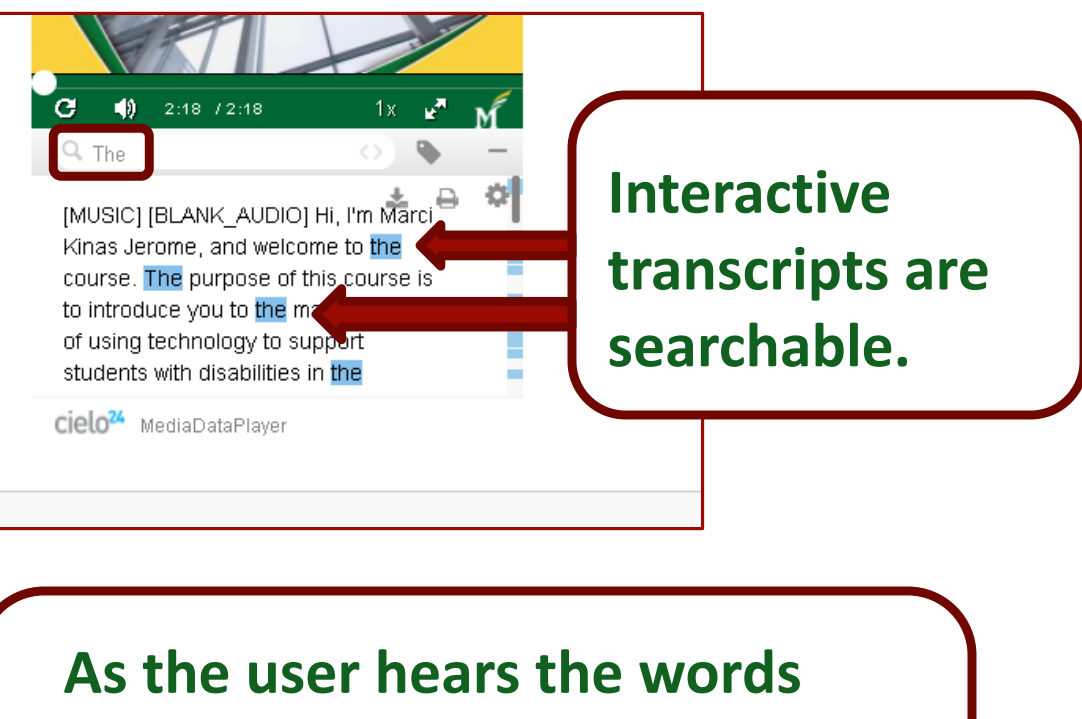

As the user hears the words being spoken, the matching words in the transcript are underlined or highlighted.

## ACCESSIBLE VIDEOS LET'S DO A POLL!

### **HOW TO GET ACCESSIBLE VIDEOS?**

- Videos from "Films on Demand" from Mason Libraries (<u>films</u> <u>with captions and interactive transcript</u>)
- **DIY:** Machine Captions in MyMedia
- **DIY:** YouTube Automatic Captioning (<u>YouTube auto-captions</u>)
- **DIY:** Otter.ai for Education (Otter.ai captions)
- **DIY:** Microsoft Stream (<u>Microsoft Stream auto-captions</u>)
- **DIY:** Zoom Videos (<u>Live transcripts in Zoom</u>)
- ATI Captioning Request for Videos in MyMedia

### **FILMS ON DEMAND & OTHER MEDIA**

### From Mason Libraries Films on Demand

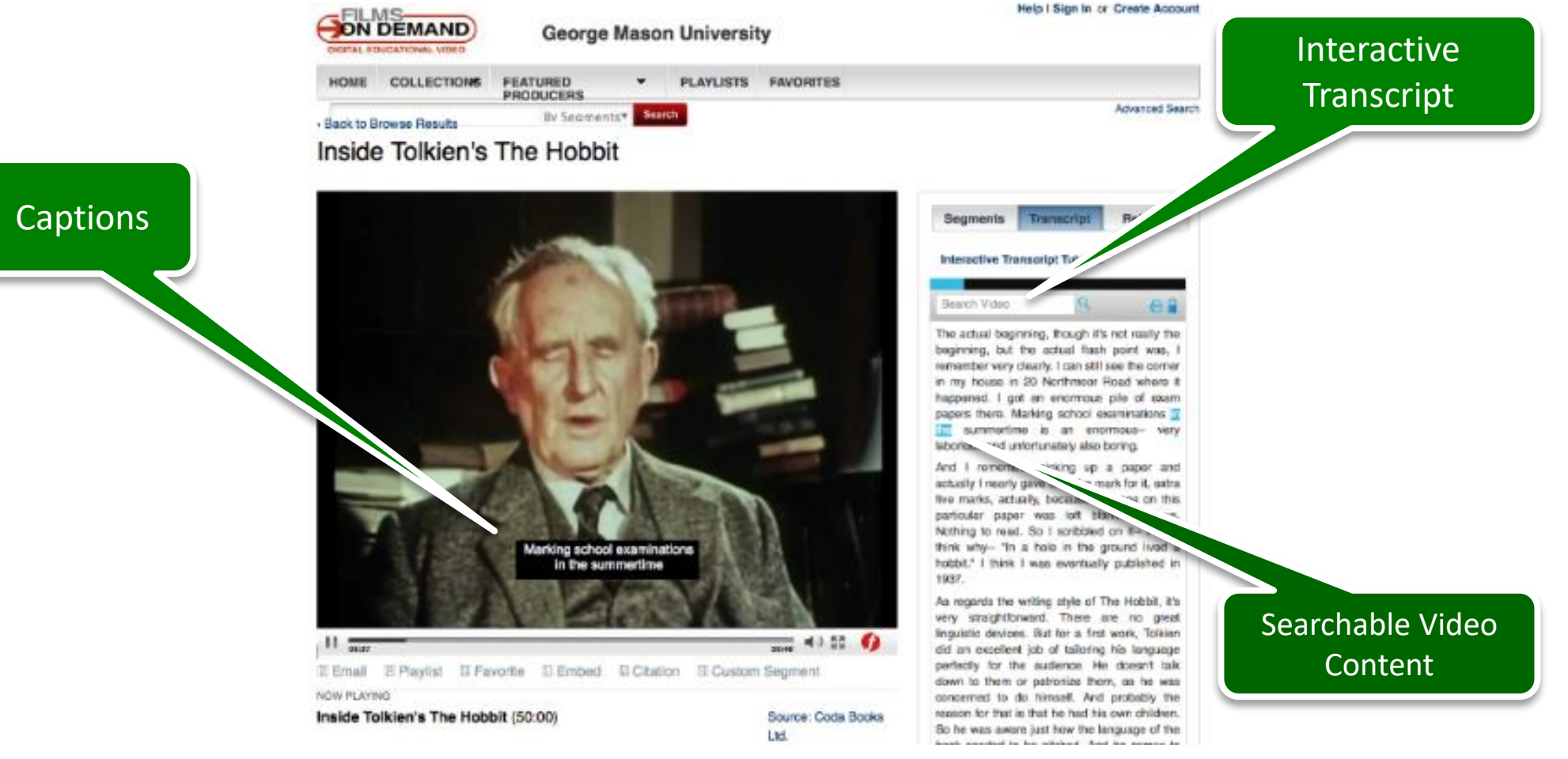

GEORGE MASON UNIVERSITY

### **DIY: MACHINE CAPTIONS**

### ITS website: How can I request closed captions or an audio description to my videos?

- 1. In Blackboard, go to **Tools** on the left, and then select the **Kaltura MyMedia** link. Click on a media entry.
- 2. Beneath the video player choose **Actions** and select **Caption & Enrich** from the drop-down menu.
- 3. The Captions and Enrichment Services Requests screen is displayed.
- 4. The screen is divided into two sections; the first shows any existing captions.
- 5. Under Order Captions & Enrichment Services click the Submit button.

### **DIY: MACHINE CAPTIONS**

### **Existing Requests**

No requests were found

### **Order Captions & Enrichment Services**

| Service: | Source N | Source Media Language: |  |  |
|----------|----------|------------------------|--|--|
| Machine  | ✓ Englis | h 🗸                    |  |  |
| eature:  |          |                        |  |  |
| Captions | ~        |                        |  |  |
|          |          | Submit                 |  |  |

×

| DIY: MACHINE CAPTIONS |                              |                                                                                      |         |             |              |  |  |  |
|-----------------------|------------------------------|--------------------------------------------------------------------------------------|---------|-------------|--------------|--|--|--|
| Closed Captions       | Editor                       |                                                                                      |         |             |              |  |  |  |
| Ca                    | ptions Spanish               | $\checkmark$                                                                         |         | Revert      | Save         |  |  |  |
| C                     | C regions                    | X Replace with                                                                       | Replace |             |              |  |  |  |
| Ad                    | Id Speaker to selected items |                                                                                      | Add     |             |              |  |  |  |
|                       | 00:00:06,205 00:00:08,460    | [ELLLA] ES They literally license the use of                                         |         |             |              |  |  |  |
|                       | 00:00:08,460 00:00:11,580    | ES their episodes for Farmed and Dangerous arou<br>the world.                        | und     | 0:00 / 1:59 |              |  |  |  |
|                       | 00:00:11,580 00:00:14,010    | ES They get paid to show this content in                                             |         | ی ک         | ✓ Autoscroll |  |  |  |
|                       | 00:00:14,010 00:00:16,880    | [ELLLA] ES different regions and everybody know<br>what chipotle is.                 | vs      |             |              |  |  |  |
|                       | 00:00:16,880 00:00:22,520    | ES So, you're looking at companies finding addition ways to make money out of video. | onal 🔹  |             |              |  |  |  |

### **REQUEST CAPTIONS FROM ATI: MYMEDIA**

| My Media                                                                |           | 0 0     | Details Options Co  | llaboration Attachments Captions Thumbnails Downloads |
|-------------------------------------------------------------------------|-----------|---------|---------------------|-------------------------------------------------------|
| Q Search My Media                                                       | 0         |         | Name:<br>(Required) | bow_to_take_this_course_video                         |
| Filters > Search In: All Fields > Sort By: Creation Date - Descending > | Add New Y | ACTIONS | Description:        | Black - Bold Italic Underline = i= = i iii            |
| transference - countertransference                                      |           | Lin 🖸 🗈 |                     | Enter Description                                     |
| 01:41 Published<br>Owner • on September 21st, 2020 1 2 0 0              |           |         | Tags:               | captions 🖌                                            |

- 1. If your video is stored in "My Media" in Blackboard, then you must add a "captions" tag to make it possible for the ATI Office to locate it and submit a request through the ATI website to have the video captioned.
- 2. You will receive an email from the ATI Office letting you know when the captions have been added with an attached transcript file in .TXT format for each video.

## QUESTIONS?

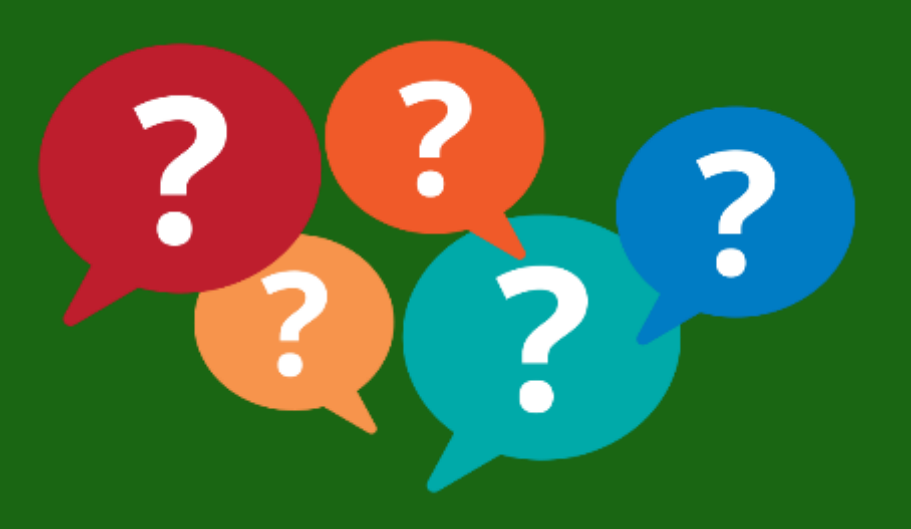

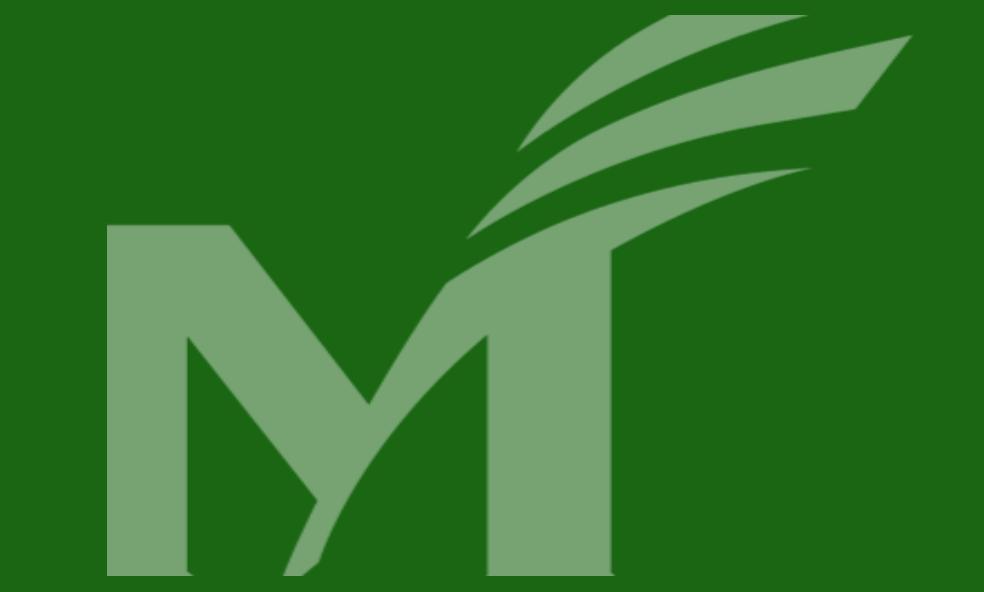

# TEACHING ACCESSIBLE ONLINE COURSES

### **TEACHING WITH EXTERNAL APPS OR TOOLS**

How do you know if an app or tool is accessible?

- Your First Step: Look at the website for the app or tool, and search for accessibility standards. Look for VPAT (Voluntary Product Accessibility Template), which is information about how product or service conforms to Section 508.
- Your Second Step: If you don't find information posted about accessibility, then you might reach out to the vendor or company which sells or provides the app or tool, to directly ask them about accessibility.
- Still Don't Know? Please contact ATI for assistance: ati@gmu.edu.

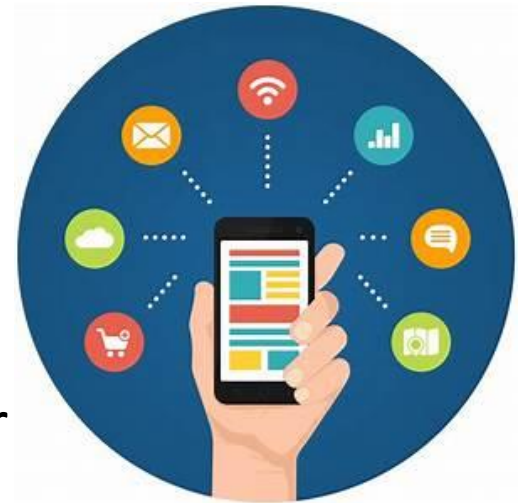

### **TEACHING WITH EXTERNAL APPS OR TOOLS**

### What can you do if not all students can access the app or tool in your course?

- You should prepare an accessible alternative for any activity or assignments provided by the app or tool. Alternative activities or assignments should address the same learning outcomes.
- Students with **accommodations** may require accessible alternatives.
- You may contact **Stearns Center** and **ATI** for guidance on how to design alternative activities or assignments.

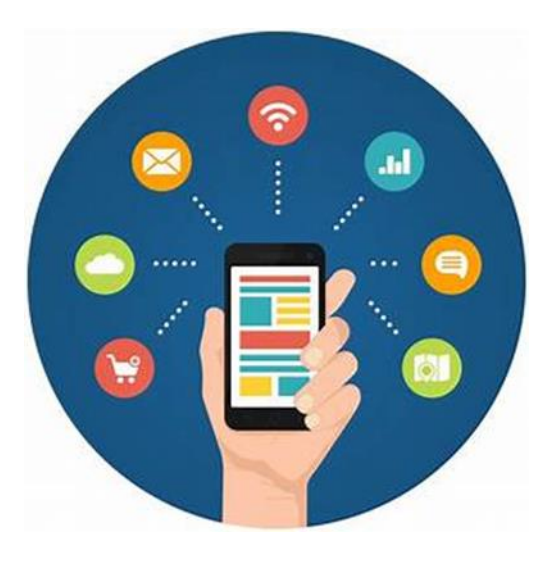

### **5 TIPS FOR TEACHING AN ACCESSIBLE ONLINE COURSE**

- 1. Address individual needs in an **inclusive** manner.
- 2. Deliver instructions clearly and in **multiple ways**.
- 3. Offer **multiple options** for communication and collaboration
- 4. Provide **multiple ways** for students to demonstrate what they have learned.
- Offer outlines, summaries, graphic organizers, and other scaffolding tools to help students learn.

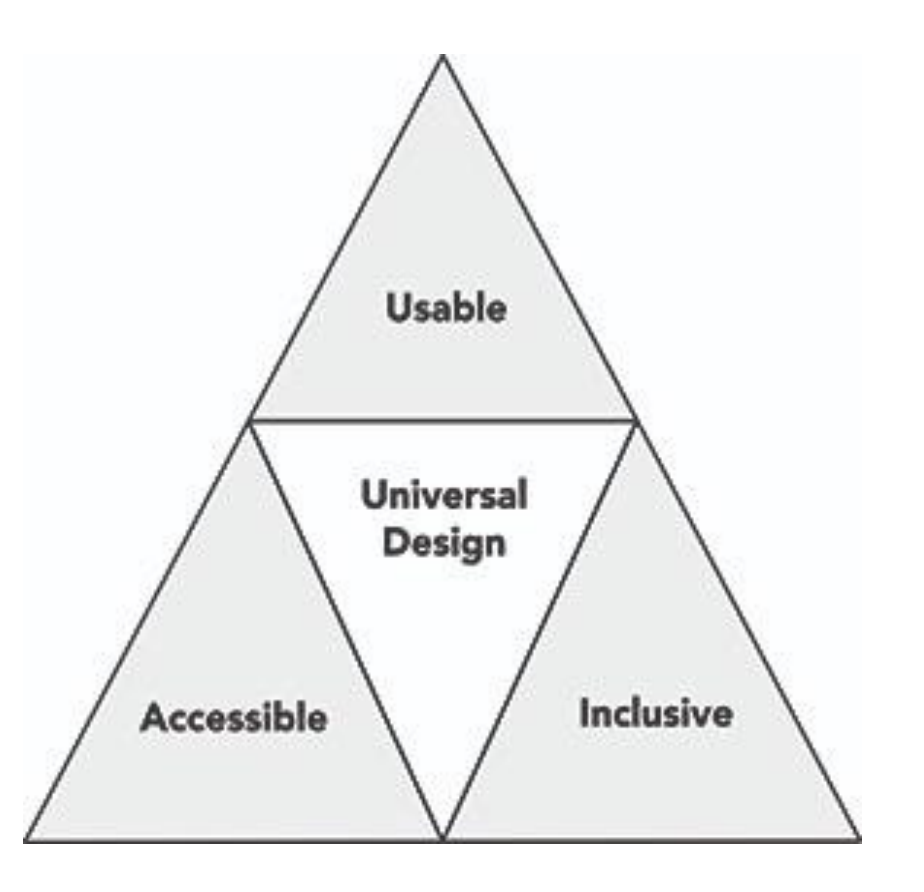

From: https://www.washington.edu/doit/20-tipsteaching-accessible-online-course

## YOUR NEXT STEP... ACTION ITEMS FOR ACCESSIBILITY!

### **ACTION ITEMS FOR ACCESSIBILITY**

- 1. How will I use Blackboard Ally to identify the accessibility of my course documents and images?
- 2. How will I plan for accessible videos, using one or more of the methods presented in today's webinar?
- 3. How will I plan my online courses for access for all learners, including students with permanent, temporary and situational disabilities?
- 4. How will I use UDL principles to teach accessible and inclusive online courses?
- 5. When will I seek out help from ATI and Stearns Center for accessible online courses and teaching?

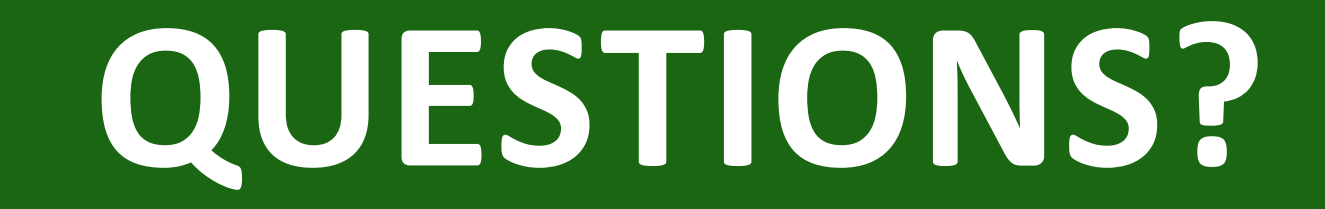

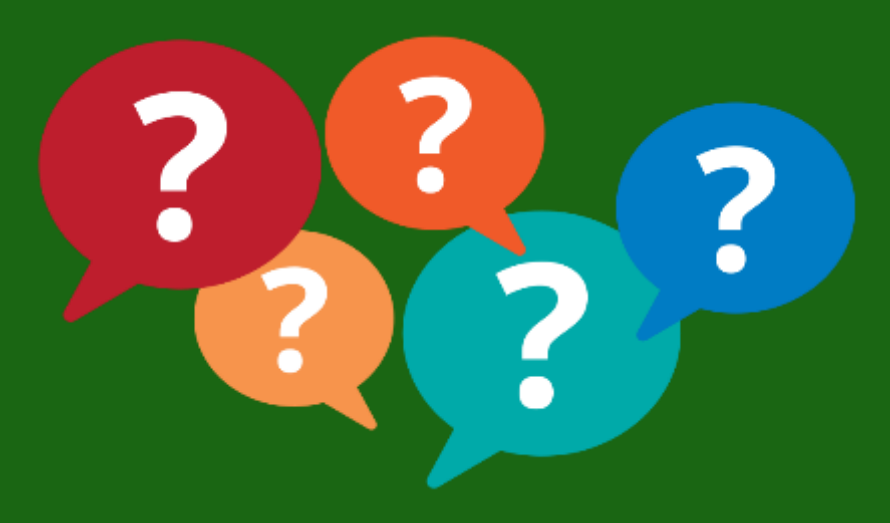

### **THANK YOU!**

- Remember to use **Blackboard Ally** to review the accessibility of the images and documents in your courses.
- Visit the **ATI Blackboard Ally for Instructors website** for more information: <u>Blackboard Ally for Instructors (ATI)</u>
- See the Stearns Center website for the schedule of webinars and consultation/office hours: workshops and office hours available to faculty: <u>Stearns Center Trainings and Workshops</u>
- See the Assistive Technology Initiative website to submit requests for services: <u>Request ATI Services</u>